สหกรณ์ออมทรัพย์ครูสุราษฏร์ธานี จำกัด

Suratthani Teacher's Savings and Credit Cooperative, Limited

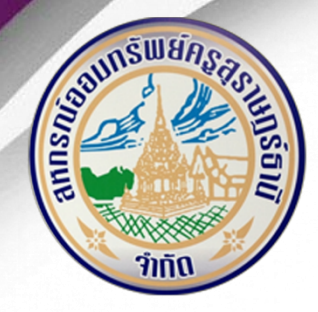

# คู่มือการใช้งาน

## ระบบเว็บไซต์ (Web Information) สหกรณ์ออมทรัพย์ครูสุราษฎร์ธานี จำกัด

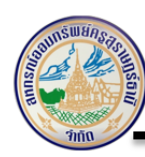

### สารบัญ

| 1 | การเข้าใช้งานระบบ                                                                                           | 3                                              |
|---|----------------------------------------------------------------------------------------------------|------------------------------------------------|
| 2 | ส่วนประกอบต่างๆ หน้าเว็บไซต์                                                                                | 4                                              |
| 3 | ส่วนหัว (PAGE HEADER)                                                                                       | 6                                              |
|   | <ul> <li>3.1 เมนูหลัก (Navigation Bar)</li> <li>3.1.1 เกี่ยวกับสหกรณ์</li></ul>                             | 7<br>7<br>. 10<br>. 11<br>. 12<br>. 13<br>. 17 |
| 4 | ส่วนเนื้อหา (PAGE BODY)                                                                                     | . 18                                           |
|   | <ul> <li>4.1 ข่าวสหกรณ์</li> <li>4.2 เข้าสู่ระบบต่างๆ ของสหกรณ์</li> <li>4.2.1 เข้าส่ระบบ สมาชิก</li> </ul> | . 20<br>. 21<br>. 21                           |
|   | 4.2.2 เข้าสู่ระบบ Admin                                                                                     | . 23                                           |
|   | 4.3 การลงทะเบียนเข้าใช้งานสมาชิก                                                                            | . 25                                           |
|   | 4.4 อัตราดอกเบี้ย                                                                                           | . 27                                           |
|   | 4.4.1 อัตราดอกเบี้ยเงินฝาก                                                                                  | . 27                                           |
|   | 4.4.2 อัตราดอกเบียเงินกู้                                                                                   | . 27                                           |
|   | 4.5 ข่าวสาร/กิจกรรมต่างๆ                                                                                    | . 28                                           |
|   | 4.6 ลิงค์ที่เกี่ยวข้อง                                                                                      | . 30                                           |
| 5 | ส่วนท้าย (PAGE FOOTER)                                                                                      | . 31                                           |

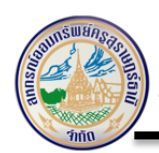

สหกรณ์ออมทรัพย์ครูสุราษฎร์ธานี จำกัด Suratthani Teacher's Savings and Credit Cooperative, Limited

#### 1 การเข้าใช้งานระบบ

การเข้าใช้งานผู้ใช้งานสามารถเข้าใช้งานได้ ดังนี้

Link: http://suratthsc.com/index

| (                                           | สหกรณ์ออมทรัพย์ครูสุราษฐ<br>Suratthani Teacher's Savings and Cre | ງ <b>ຂໍ້ຣານີ ຈຳກັກ</b><br>edit Cooperative, Limited                                                                             |
|---------------------------------------------|------------------------------------------------------------------|----------------------------------------------------------------------------------------------------|
|                                             | หน้าแรก เกี่ยวกับสหกรณ์                                          | โครงสร้าง ระเบียบข้อบังคับ บุคลากร กาะตามข่าว ติดต่อสหกรณ์                                                                      |
| ธนาตาร                                      | เลขบัญชี                                                         |                                                                                                    |
| ธ.กรุงเทย<br>ธ.ออมสิน                       | 807-1-02206-3<br>0-5426006106-1                                  | ฝาก และ ชำระหนี้ ผ่านบัญชีธนาคาร                                                                                                |
| ธ.ไทยพารุโชย<br>ธ.ทหารไทย                   | 552-2-08535-8<br>313-2-30053-8                                   | *** เมื่อท่านโอนเงินแล้ว ให้ส่งเอกสารในการโอนเงิน โดยแจ้ง                                                                       |
| ธ.กลิกรไทย<br>ธ.อาดารุ <sub>่</sub> งงุดราะ | 127-2-48088-1<br>9 087-11-006306-4                               | เลขทะเบียน วัตถุประสงคการโอนเงินดวยวิธีน้ำสงเอกสารเองที่สหกระ<br>หรือ วิธีส่งแฟ็กซ์ 077-283156 หรือ วิธีส่งเอกสารทางไลน์การเงิน |
| ธกส.                                        | 031-2-28983-4                                                    | LINE ID: fincoop                                                                                                    |
|                                             |                                                                  | • • • •                                                                                                    |

รูปภาพที่ 1: แสดงหน้าจอสำหรับเข้าใช้งาน

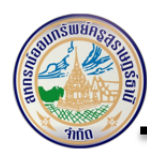

#### 2 ส่วนประกอบต่างๆ หน้าเว็บไซต์ มีดังนี้

2.1 ส่วนหัว (Page Header) เป็นส่วนที่อยู่ด้านบนสุดของหน้าเว็บไซต์มีส่วนประกอบ ดังนี้

- โลโก้ (Logo)
- เมนูหลัก (Navigation Bar)
- แบนเนอร์ (Banner)

2.2 ส่วนเนื้อหา (Page Body) เป็นส่วนที่อยู่ตอนกลางของหน้าเว็บไซต์มีส่วนประกอบ ดังนี้

- ข่าวสหกรณ์
- คณะกรรมการอำนวยการ
- เข้าสู่ระบบอื่นๆ
  - เข้าสู่ระบบสมาชิก
  - เข้าสู่ระบบ Admin
- อัตราดอกเบี้ย
  - อัตราดอกเบี้ยเงินฝาก
  - อัตราดอกเบี้ยเงินกู้
- ข่าวสาร/กิจกรรมต่างๆ
  - ดาวน์โหลดเอกสาร
  - ข่าวประชาสัมพันธ์
  - ประกาศสหกรณ์
  - ประกาศจัดซื้อจัดจ้าง
  - ภาพกิจกรรม
- ประกาศสำคัญ
- E-news/เอกสารประชาสัมพันธ์
- ปฏิทินกิจกรรม
- ลิงค์ ส่วนราชการ
- ลิงค์ สหกรณ์ฯ
- 2.3 ส่วนท้าย (Page Footer) เป็นส่วนที่อยู่ด้านล่างสุดของหน้าเว็บไซต์มีส่วนประกอบ ดังนี้
  - ติดต่อสหกรณ์/ส่วนงาน

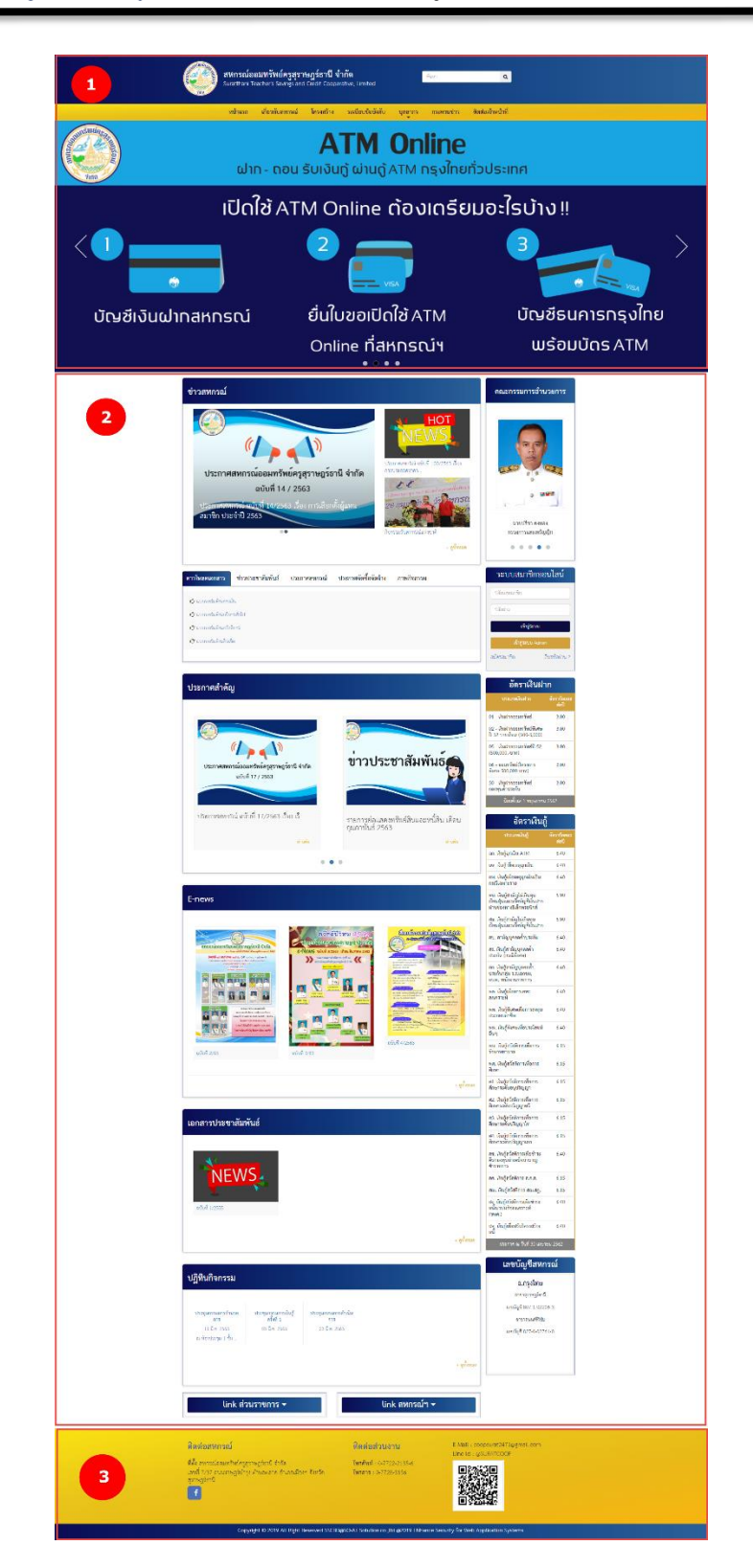

รูปภาพที่ 2: แสดงส่วนประกอบหน้าเว็บไซต์

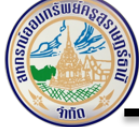

#### 3 ส่วนหัว (Page Header) เป็นส่วนที่อยู่ด้านบนสุดของหน้าเว็บไซต์มีส่วนประกอบ ดังนี้

- โลโก้ (Logo)
- เมนูหลัก (Navigation Bar)
- แบนเนอร์ (Banner)

#### ในส่วนของเมนูหลัก (Navigation Bar) มีเมนูดังนี้

- หน้าแรก
- เกี่ยวกับสหกรณ์
- โครงสร้าง
- ระเบียบข้อบังคับ
- บุคลากร
- กระดานข่าว
- ติดต่อสหกรณ์

| anns<br>Suraith                                                                                                    | เ <b>ณ้ออมทรัพย์ครูสุราษฎร์ธานี จำกัด</b> สังสา<br>ani Teacher's Savings and Ciedit Cooperative, Limited | ۹                               |
|----------------------------------------------------------------------------------------------------|----------------------------------------------------------------------------------------------------|---------------------------------|
|                                                                                                    | หน้าแรก เกี่ยวกับสหกรณ์ โครงสร้าง ระเบียบข้อบังคับ บุคลากร กระดานข่าว                                    | ติดต่อสหกรณ์                    |
| Sum Sum Sum Sum Sum Sum Sum Sum Sum Sum                                                                                                    | ATM Onlir<br>ปาก - ถอน รับเงินกู้ ผ่านต                                                                  | าe<br>ป<br>vigation Bar         |
| Contraction of the local division of the local division of the loc |                                                                                                    |                                 |
|                                                                                                    |                                                                                                    |                                 |
| สมุดคู่ปากออมทรัพย์                                                                                                    |                                                                                                    |                                 |
| เราการแขอมหน้าหมดรูกรายกูร์ธานี จำนัด<br>มงสหมา ในประวัฒิสุข ครั้งสาย เจา Cook Gaperani, Linual                                                                                                    |                                                                                                    |                                 |
| บัญชีเงินฝากสหกรณ์                                                                                                    | บัตรชีธนาคารกรุงไทย                                                                                      | <u>ຍ</u> ื่นใบขอเปิดใช <b>้</b> |
|                                                                                                    | พรอมบัตร ATM                                                                                             | ATM Online ที่สหกรณฯ            |

รูปภาพที่ 3: แสดงส่วนประกอบหน้าเว็บไซต์ "ส่วนหัว (Page Header)"

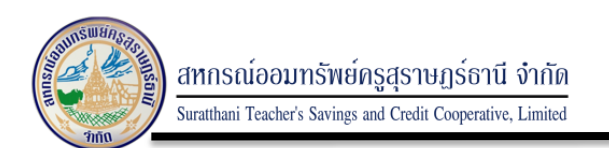

#### 3.1 เมนูหลัก (Navigation Bar)

#### 3.1.1 เกี่ยวกับสหกรณ์

แสดงข้อมูลเกี่ยวกับสหกรณ์ เช่น ประวัติความเป็นมา, ทำเนียบประธานกรรมการ, ทำเนียบผู้จัดการ เป็นต้น

| หน้าแรก เกี่ยวกับสะการณ์ โครงส                                                                                                    | สร้าง ระเบียบข้อบังคับ บุคลากร กระดามข่าว                                                                                                    | ดิตต่อสหกรณ์           |
|----------------------------------------------------------------------------------------------------|----------------------------------------------------------------------------------------------------|------------------------|
| <u>ประวัติของสหกรณ์</u> ประวัติของสหกรณ์<br>ทำเนียบประธานกรรมการ                                                                                                    |                                                                                                    | ข่าวล่าสุด             |
| ลหารมัดขมารีหลังรูญราษฎร์รามี รำกัด ได้สุดระเบียนงาม พ.ร.น.สหารมั<br>พ.ศ. 2471<br>โดยนายงรัญ จักการโทยได้ดี ศึกษาปีการโตการ แม่น่อนั้น<br>นั้นประกอบสุรริก ดีแม่เริ่มที่ 1 แกรงกาม 255 มีขมารีการคุณต้อง<br>มันประกอบสุรริก 255 กาม<br>ภูมิและบุติเสราะประกาศ<br>สินหาร์ทยมารีการการที่ได้ได้เรารามการแ โดยมีนายงรัญ<br>พิษธรรมมปัญลัการ | 1013x760                                                                                                    |                        |
|                                                                                                    | าระทั่งกิจการของสหกรณ์ฯ โดขึ้ม<br>สมัยังแก่ก่างกัดการ 2 ชิ้น 2 ดูกา<br>ครั้ม 713-7771 สอบสอบก สงสาด อ.เมืองฯ จ.สุราษฎรามี จัดปั้น<br>หาศา 443.002 - บาท ไดนโมายประชูว อนานัณศุล เป็นผู้จักการ | tale:<br>0.4<br>energy |

#### รูปภาพที่ 4: แสดงประวัติความเป็นของสหกรณ์

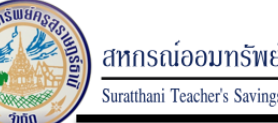

สหกรณ์ออมทรัพย์ครูสุราษฏร์ธานี จำกัด Suratthani Teacher's Savings and Credit Cooperative, Limited

การดาวน์โหลดไฟล์เพื่อแสดงรายละเอียดข้อมูลเพิ่มเติมในกรณีที่ข้อมูลมีจำนวนมาก หรือมีเอกสาร หลายฉบับสามารถทำการดาวน์โหลดได้ ดังนี้

#### <u>ระเบียบข้อบังคับ</u>

หน้าแรก / ระเบียบข้อบังคับ

| 🚥 🗋 1.ข้อบังคับสหกรณ์ออมทรัพย์ครูสุราษฎร์ธานี จำกัด                                                               |  |
|----------------------------------------------------------------------------------------------------|--|
| 🖚 2.ระเบียบฯว่าด้วยเงินฝากสวัสดิการเพื่อช่วยเหลือครอบครัวสมาชิก พ.ศ.2551 (แก้ไขเพิ่มเติม พ.ศ.2553)                |  |
| 🕮 3.ระเบียบฯ ว่าด้วยการโอนสมาชิกระหว่างสหกรณ์ พ.ศ.2554                                                            |  |
| <ul> <li>4.ระเบียบฯ ว่าด้วยการให้เงินกู้หรือสินเชื่อและดอกเบี้ยเงินกู้หรือสินเชื่อสํ ตรวจสอบรายละเอียด</li> </ul> |  |
| 🖚 5.ระเบียบฯ ว่าด้วยกองทุนสวัสดิการเพื่อการช่วยเหลือสมาชิก กรณีเสียชีวิต พ.ศ.2556                                 |  |
| 🖦 6.ระเบียบฯ ว่าด้วยการเลือกตั้งคณะกรรมการดำเนินการ พ.ศ.2559                                                      |  |
| 🖚 7.ระเบียบฯ ว่าด้วยการเลือกตั้งคณะกรรมการดำเนินการ พ.ศ.2559 (แก้ไขเพิ่มเติม ฉบับที่ 1 พ.ศ.2560)                  |  |
| 🖦 8.ระเบียบฯ ว่าด้วยสมาชิกสมทบ พ.ศ.2559                                                                           |  |
| 🖚 9.ระเบียบฯ ว่าด้วยผู้ตรวจสอบกิจการและวิธีการเลือกตั้งผู้ตรวจสอบกิจการสหกณ์ฯ พ.ศ.2559                            |  |
| 🖚 10.ระเบียบฯ ว่าด้วยผู้แทนสมาชิก พ.ศ.2560                                                                        |  |
| 🖚 11.ระเบียบๆ ว่าด้วยสวัสดิการและทุนสาธารณะประโยชน์ พ.ศ.2560                                                      |  |

รูปภาพที่ 5: ข้อมูลระเบียบข้อบังคับ

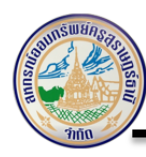

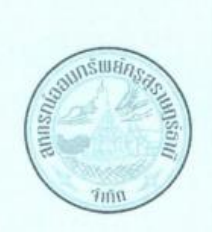

## ข้อบังคับ

## สหกรณ์ออมทรัพย์ครูสุราษฎร์ธานี จำกัด

พ.ศ.๒๕๕๘

รูปภาพที่ 6: ตัวอย่างไฟล์เอกสารข้อบังคับที่ดาวน์โหลด

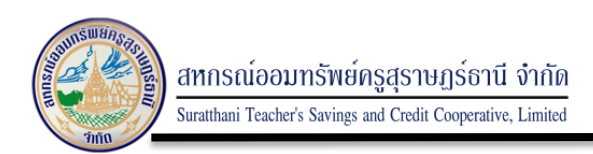

#### 3.1.2 โครงสร้าง

#### แสดงข้อมูลโครงสร้างการจัดการองค์กร

|                       | หน้าแรก         | เกียวกับสหกรณ์<br>* | โครงสร้าง              | ระเบียบข้อบังคับ                 | บุคลากร | กระดานข่าว | ติดต่อสหก                                                                                                    | รณ์                          |
|-----------------------|-----------------|---------------------|------------------------|----------------------------------|---------|------------|----------------------------------------------------------------------------------------------------|------------------------------|
| <u>โครงสร้าง</u>      |                 |                     |                        |                                  |         |            |                                                                                                    |                              |
| หน้าแรก / โครงสร้าง / | โครงสร้างการจัด | การองค์กร           |                        |                                  |         |            |                                                                                                    |                              |
| โครงสร้างกา           | รจัดการองค์เ    | กร                  |                        |                                  |         |            | ข่าวล่า                                                                                                    | สุด                          |
|                       |                 |                     |                        |                                  |         |            | Annual State of the state of the state of th | ประกาศปิดเดือนเมษายน<br>@ 7  |
|                       | โครง            | สร้างการจัดองค์กร ส | เหกรณ์ออมทรับ          | พย์ครูสุราษฎร์ธานี จำ            | ากัด    |            | in described an                                                                                                    | รายการย่อแสดงทรัพย์ส<br>⊘ 33 |
|                       |                 | ผ้สอบบัญชี          | สมาชิก                 | ผู้ตรวจสอบกิจกา                  | 5       |            |                                                                                                    | กำหนดการณ์ประชุมพิจา<br>Ø 21 |
|                       |                 | คณะ                 | กรรมการดำเนินการ       |                                  |         |            | HOTNEWS                                                                                                    | หัวเรื่อง2<br>© 10           |
|                       | คณะกร           | รมการเงินกู้        | คณะกรรมการ<br>อำนวยการ | คณะกรรมการศึกษ<br>และประชาสัมพัน | n<br>á  |            | HOTNEWS                                                                                                    | หัวเรื่อง<br>© 4             |
|                       |                 |                     | ม้กัดการ               |                                  |         |            |                                                                                                    | ดูทั้งหมด                    |

รูปภาพที่ 7: แสดงโครงสร้างการจัดการองค์กร

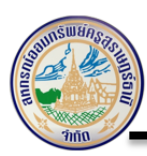

#### 3.1.3 ระเบียบข้อบังคับ

แสดงข้อมูลการระเบียบข้อบังคับต่างๆ ของสหกรณ์ เช่น ข้อบังคับ/ระเบียบของการฝาก เงิน,สวัสดิการสำหรับสมาชิก,บริการต่างๆของสหกรณ์ เป็นต้น

| สหกรณ์ออมทรัพย์ครูสุราษฎร์ธานี จำกัด<br>Suratthani Teacher's Savings and Credit Cooperative, Limited | คัมหา <b>Q</b>                         |
|----------------------------------------------------------------------------------------------------|----------------------------------------|
| หน้าแรก เกี่ยวกับสหกรณ์ โครงสร้าง ระเบียบข้อบั                                                       | งคับ บุคลากร กระดามข่าว ติดต่อสหกรณ์   |
| <u>ระเบียบข้อบังคับ</u>                                                                              |                                        |
| หน้าแรก / ระเบียบข้อขังคับ                                                                           |                                        |
| 🔤 1.ข้อบังคับสหกรณ์ออมทรัพย์ครูสุราษฎร์ชานี จำกัด                                                    | ข่าวล่าสุด                             |
| 📆 2.ระเบียบฯว่าด้วยเงินฝากสวัสดิการเพื่อช่วยเหลือครอบครัวสมาชิก พ.ศ.2551 (แก้ไขเ                     | พิ่มเติม พ.ศ.2553)                     |
| 🚧 3.ระเบียบฯ ว่าด้วยการโอนสมาชิกระหว่างสหกรณ์ พ.ศ.2554                                               | ● 7                                    |
| 📟 🛯 4.ระเบียบฯ ว่าด้วยการให้เงินกู้หรือสินเชื่อและดอกเบี้ยเงินกู้หรือสินเชื่อสำหรับสมาชิก            | สมทบ พ.ศ.2563 รายการย่อแสดงหรัพย์ส     |
| 📆 5.ระเบียบฯ ว่าด้วยกองทุนสวัสติการเพื่อการช่วยเหลือสมาชิก กรณีเสียชีวิต พ.ศ.255                     | © 33                                   |
| 👦 กู 6.ระเบียบฯ ว่าด้วยการเลือกตั้งคณะกรรมการดำเนินการ พ.ศ.2559                                      | กำหนดการณ์ประชุมพิจา<br>⊙ 21           |
| 💼 7.ระเบียบฯ ว่าด้วยการเลือกตั้งคณะกรรมการดำเนินการ พ.ศ.2559 (แก้ไขเพิ่มเติม ฉบ                      | บับที่ 1 พ.ศ.2560)<br>ชัวสีอเว         |
| 📆 8.7ຍເຮีຍນາ ຈຳອ້າຍຄມານົກຄມການ ກ.ອ.2559                                                              | HOTNEWS Ø 10                           |
| <br>พาก) 9.ระเบียบฯ ว่าด้วยผู้ตรวจสอบกิจการและวิธีการเลือกตั้งผู้ตรวจสอบกิจการสหกณ์ฯ พ               | เ.ศ.2559 หัวเรื่อง                     |
| <br>คุณ] 10.ระเบียบฯ ว่าด้วยผู้แทนสมาชิก พ.ศ.2560                                                    | •••••••••••••••••••••••••••••••••••••• |
| 🚥 🐂 11.ระเบียบฯ ว่าด้วยสวัสดิการและทุนสาธารณะประโยชน์ พ.ศ.2560                                       | ឲ្យទីតែអនរគា                           |

#### รูปภาพที่ 8: แสดงระเบียบข้อบังคับต่างๆ ของสหกรณ์

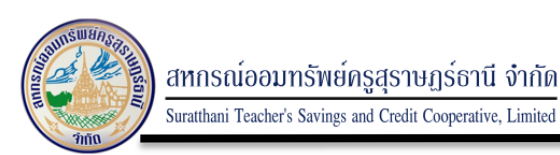

#### 3.1.4 บุคลากร

#### แสดงข้อมูลบุคลากรในส่วนงานต่างๆ ของสหกรณ์

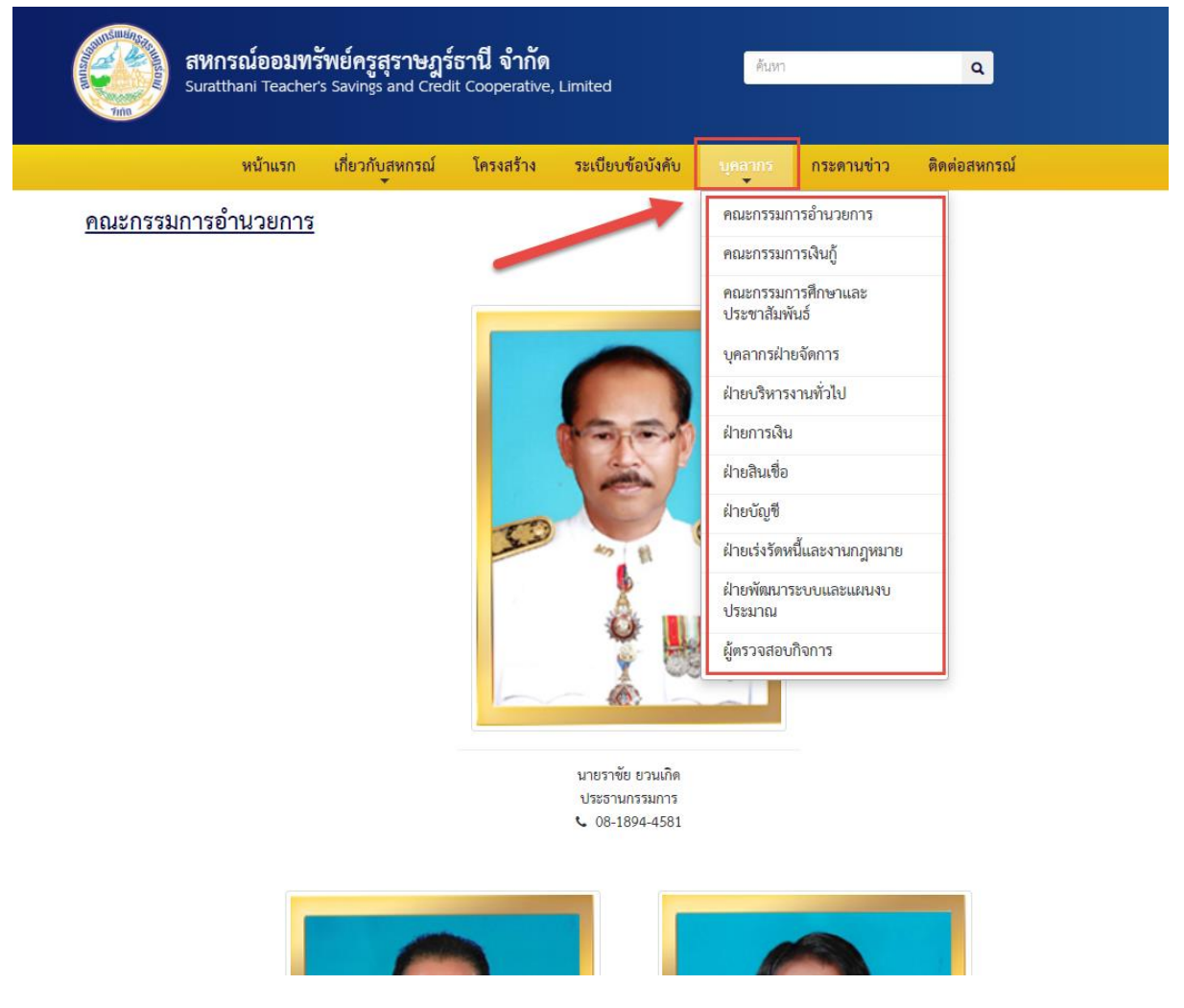

รูปภาพที่ 9: แสดงข้อมูลบุคลากร ของสหกรณ์

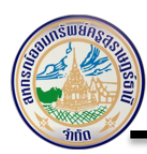

#### 3.1.5 กระดานข่าว

#### สหกรณ์ออมทรัพย์ครูสุราษฎร์ธานี จำกัด Suratthani Teacher's Savings and Credit Cooperative, Limited ค้นหา ۹ หน้าแรก เกี่ยวกับสหกรณ์ โครงสร้าง ระเบียบข้อบังคับ ติดต่อสหกรณ์ บุคลากร กระดานข่าว <u>กระดานข่าว</u> คลิกที่ กระทู้จะ หน้าแรก / กระดานข่าว สนใจเพื่อดูร<sup>้</sup>าย ละเอียด Search ลำดับ เรื่อง โดย 🛛 วันที่ ทดสอบ 2 🕨 [ 👁 10 ] [ ตอบกระทู้ 1 ] [435] test3 06 พ.ย. 2562 ลบ [ 434 ] SOAT 🕨 [ 👁 7 ] [ ตอบกระทู้ 0 ] test2 25 ต.ค. 2562 ลบ [ 433 ] ตรวจสอบเงินฝากทางเว็บ 🕨 [ 👁 39 ] [ ตอบกระทู้ 2 ] 09 ก.ย. 2562 test ลบ Showing 1 to 3 of 3 rows สามารถ ลบ กระทู่ได้ โดยต้องทำการ เข้าสู่ ระบบของ admin ก่อน ติดต่อสหกรณ์ ติดต่อส่วนงาน 471@gmail.com ที่ตั้ง สหกรณ์ออมทรัพย์ครูสุราษฎร์ธานี จำกัด **โทรศัพท์ :** 0-7722-2135-6 เลขที่ 7/37 ถนนราษฎร์บำรุ่ง ดำบลตลาด อำเภอเมืองฯ **โทรสาร :** 0-7728-3156 10 จังหวัดสุราษฎร์ธานี Copyright © 2019 All Right Reserved SSCBD@SO-AT Solution.co., Itd.@2019 ENhance Security for Web Application Systems.

แสดงกระดานข่าวที่สมาชิกหรือผู้ดูแลระบบ ตั้งหัวข้อไว้

รูปภาพที่ 10: แสดงกระดานข่าว ของสหกรณ์

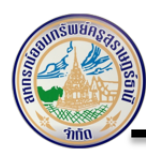

|                          | สหกรณ์ออมทรัพย์ครูสุราษฎร์ธานี จำกัด<br>Suratthani Teacher's Savings and Credit Cooperative, Limited |                 |           | ค้นหา            |         | ٩          |                             |                                |
|--------------------------|----------------------------------------------------------------------------------------------------|-----------------|-----------|------------------|---------|------------|-----------------------------|--------------------------------|
|                          | หน้าแรก                                                                                              | เกี่ยวกับสหกรณ์ | โครงสร้าง | ระเปียบข้อบังคับ | บุคลากร | กระดามข่าว | ติดต่อสหกรณ์                |                                |
| <u>รายล</u>              | ะเอียดข่า <u>ว</u>                                                                                   |                 |           |                  |         |            |                             |                                |
| หน้าแรก                  | / กระดานข่าว / รายละเอียด                                                                            |                 |           |                  |         |            |                             |                                |
| 1<br>-<br>1<br>0         | เรื่อง: ทดสอบ 2<br>กดสอบ 2<br>ศษ : test3<br>อ.มีอรันที่ : 06 พ.ย. 2562 เวลา 0:                       | 4.13 W.         |           |                  |         |            |                             | _                              |
|                          | ความศิตเว็นที่ 1<br>ທາດສາອບ ແມນ<br>ໂທຍ:ັກຄອບ<br>⊘ ເນືອວັນທີ : 12 ທ.ຍ. 2562 ເວ                        | xa1 02:29 tu.   |           |                  |         | (          | ผู้ดูแลระบบ ส<br>ลบความคิดเ | มารถ<br>ห์นใน                  |
| รุ่วมแร                  | าดงความคิดเห็น                                                                                       |                 |           |                  | ,       |            | กระทู่นั้นๆ<br>แส<br>เห็น   | ได้<br>ดงความคิด<br>ได้ โดยการ |
| ଶିତ :<br>ADMIN<br>sivect | เมษิงเริ่ม                                                                                           |                 |           |                  |         | ]          | เข้า                        | สู่ระบบก่อน                    |

รูปภาพที่ 11: แสดงความคิดเห็นในกระทู้ ของสหกรณ์

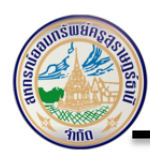

ระบบจะแสดงข้อมูล หรือให้ผู้ใช้งานทำการดาวน์โหลดไฟล์เพื่อดูข้อมูลเพิ่มเติมได้ในกรณีที่ข้อมูลมี จำนวนมากๆ ดังนี้

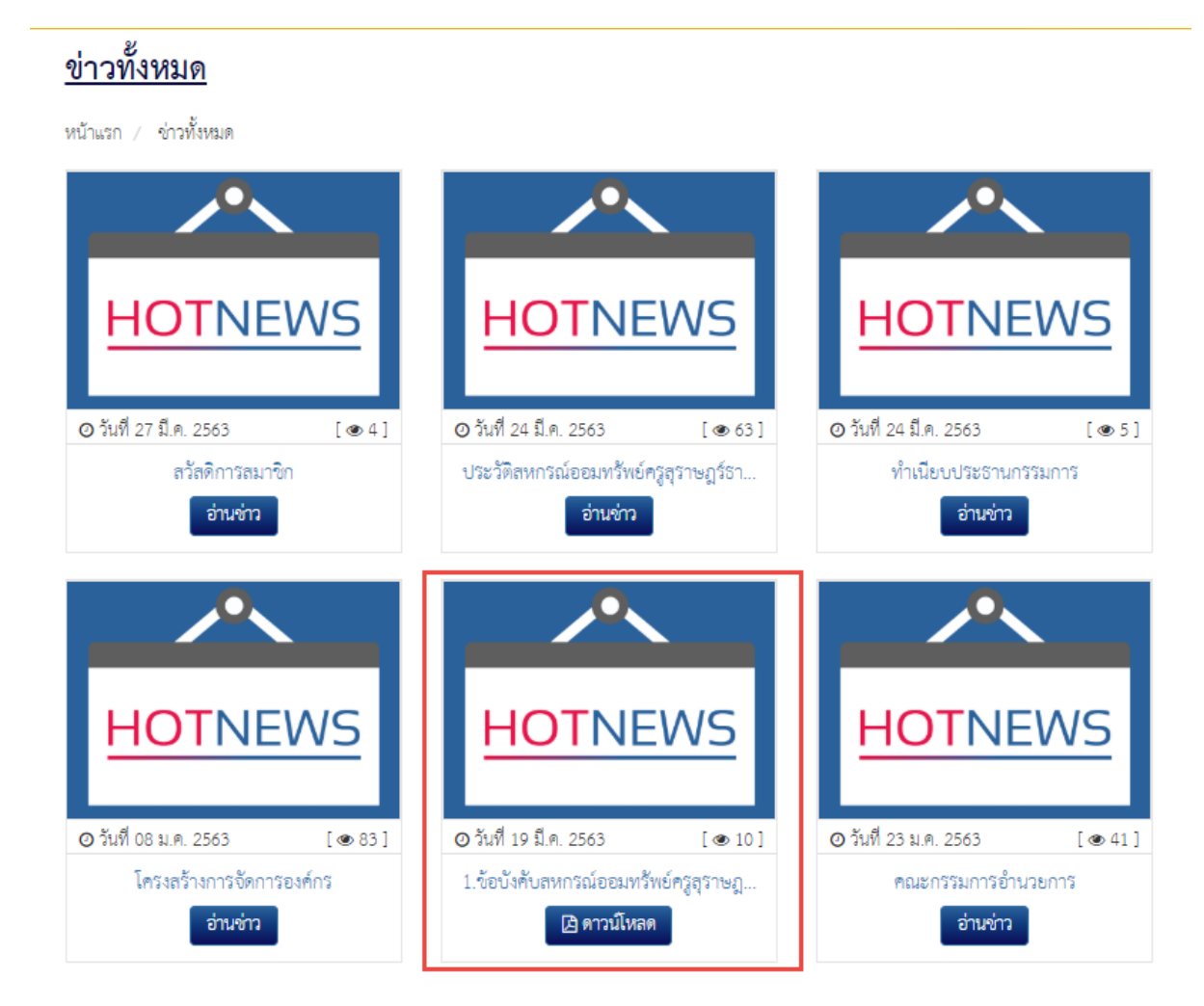

รูปภาพที่ 12: แสดงรายละเอียดข้อมูล

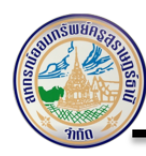

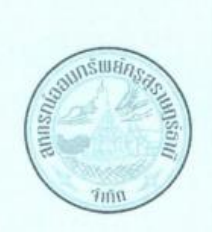

## ข้อบังคับ

## สหกรณ์ออมทรัพย์ครูสุราษฎร์ธานี จำกัด

พ.ศ.๒๕๕๘

รูปภาพที่ 13: ตัวอย่างไฟล์เอกสารที่ดาวน์โหลด (PDF)

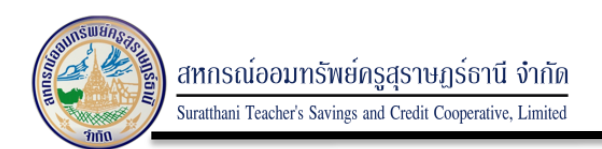

#### 3.1.6 การติดต่อเรา

ผู้ใช้งานสามารถติดต่อสหกรณ์ได้หลากหลายช่องทาง โดยเลือกที่เมนู "ติดต่อสหกรณ์" ดังนี้

| Trin State       | <b>สหกรณ์ออมท</b><br>Suratthani Teache                                                                   | รัพย์ครูสุราษฎร์<br>r's Savings and Cred                                            | ธานี จำกัด<br>it Cooperative,                                                                                                    | Limited                                                           | คันหา                                                                     |                                                                        | ٩                                                      |  |
|------------------|----------------------------------------------------------------------------------------------------|-------------------------------------------------------------------------------------|----------------------------------------------------------------------------------------------------|-------------------------------------------------------------------|---------------------------------------------------------------------------|------------------------------------------------------------------------|--------------------------------------------------------|--|
|                  | หน้าแรก                                                                                                  | เกี่ยวกับสหกรณ์<br>👻                                                                | โครงสร้าง                                                                                                    | ระเบียบข้อบังคับ                                                  | บุคลากร                                                                   | กระดานข่าว                                                             | ดิดต่อสหกรณ์                                           |  |
| <u>ติดต่อเรา</u> |                                                                                                    |                                                                                     |                                                                                                    |                                                                   |                                                                           |                                                                        |                                                        |  |
| หน้าแรก / ติดต่อ | อเรา                                                                                                    |                                                                                     |                                                                                                    |                                                                   |                                                                           |                                                                        |                                                        |  |
|                  | แผนที่                                                                                                   |                                                                                     |                                                                                                    |                                                                   |                                                                           |                                                                        |                                                        |  |
|                  | สหกรณ์ออมหรัพย์<br>7 ตลาด 37 ถนน ราษ;<br>สำเภอเมืองสราษฎร์ธา<br>84000<br>4.0 ★★★★ 37<br>ดูแผนที่ขนาดใหญ่ | No canigino<br>ครูจังหวัดสุราษ<br>รูปันรุง สามคลลาด<br>เส้นหา<br>เส้นหา<br>ครามเห็น | a 10 00 and a solution of the solution of the | <ul> <li>ที่ว่าการอำเภอ<br/>เมืองสุราษฎรัฐาน<br/>ร้านอ</li> </ul> | กษณาขย<br>สุรารส ติมร<br>าหารชุ้มกระดังงา<br>โรงเรียนเทศบา<br>5 เทศบาลนคร | ร้า<br>จาก<br>มา<br>มา<br>มา<br>มา<br>มา<br>มา<br>มา<br>มา<br>มา<br>มา | นกฎก คาเฟ 🤤<br>ริทยาลัย<br>เทตนิล<br>สุราษฎร์ธานี<br>อ |  |
|                  | 200 PS 01                                                                                                | law a contraction to the same                                                       | May 3                                                                                                    | ตลาด<br>สหกรณ์อ<br>ครูจังหวัด                                     | สำเภาทอง 💎<br>อมทรัพย์<br>า                                               | มา <sup>เหอร์</sup> 🎯 ร้านเช่ามอ                                       | โรงเรียนสุราษฎร์ธา<br>เตอร์ไซค์ รี<br>เนื้อร์ไซค์ รี   |  |
|                  | โรงแรมวังได้ 🖤                                                                                           | มาก<br>เจ็ยบสลัด                                                                    | โรงเรียน(                                                                                                    | ุ่นรัก 2 ภาษา<br>♀ 4 (วัดโพ                                       | กคบาล 🗨                                                                   | โรงแรมเพ                                                               | 8111WED C                                              |  |
|                  | เงแรมริเวอร์วิว 🖤                                                                                        |                                                                                     |                                                                                                    | ต่าโคราช 🔍                                                        |                                                                           |                                                                        |                                                        |  |
|                  |                                                                                                    | อย สรารถ                                                                            | บคาบี                                                                                                    | Coogle                                                            | <ul> <li>สาว หมูกะทะ ลาข</li> <li>ปั้มน้ำมัน</li> </ul>                   | 1 2<br>ทีที<br>พ.ศ. 2020 - มัลสามหะวันการ                              |                                                        |  |

รูปภาพที่ 14: การติดต่อสหกรณ์

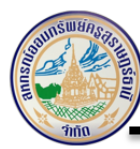

#### 4 ส่วนเนื้อหา (Page Body)

มีส่วนประกอบ ดังนี้

- ข่าวสหกรณ์
- คณะกรรมการอำนวยการ
- เข้าสู่ระบบอื่นๆ
  - เข้าสู่ระบบสมาชิก
  - เข้าสู่ระบบ Admin
- อัตราดอกเบี้ย
  - อัตราดอกเบี้ยเงินฝาก
  - อัตราดอกเบี้ยเงินกู้
- ข่าวสาร/กิจกรรมต่างๆ
  - ดาวน์โหลดเอกสาร
  - ข่าวประชาสัมพันธ์
  - ประกาศสหกรณ์
  - ประกาศจัดซื้อจัดจ้าง
  - ภาพกิจกรรม
- ประกาศสำคัญ
- E-news/เอกสารประชาสัมพันธ์
- ปฏิทินกิจกรรม
- ลิงค์ ส่วนราชการ
- ลิงค์ สหกรณ์ฯ

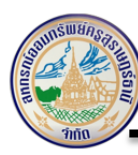

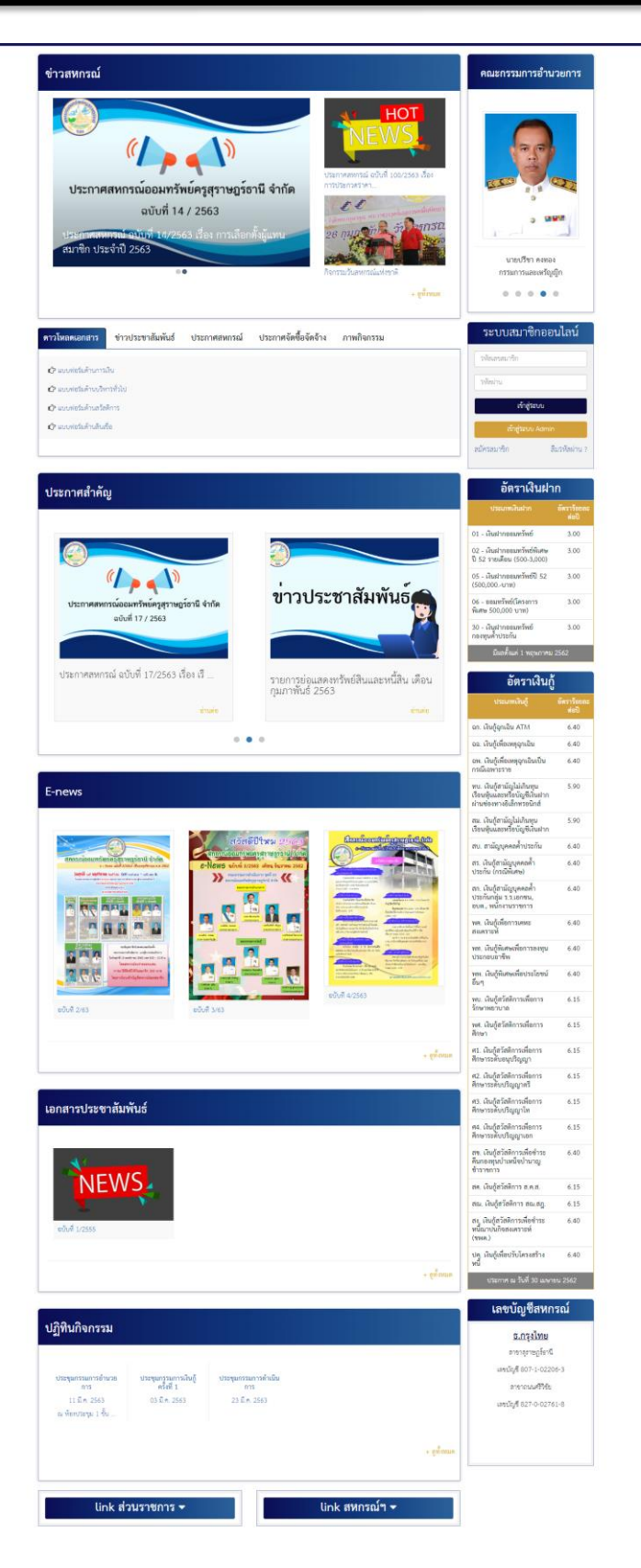

รูปภาพที่ 15: แสดงส่วนประกอบหน้าเว็บไซต์ "ส่วนเนื้อหา (Page Body)

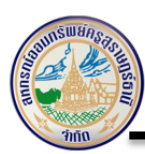

#### 4.1 ข่าวสหกรณ์

ผู้ใช้งานสามารถคลิกที่รูปภาพหรือหัวข้อข่าวประชาสัมพันธ์เพื่อดูรายละเอียดเพิ่มเติมได้ ดังนี้

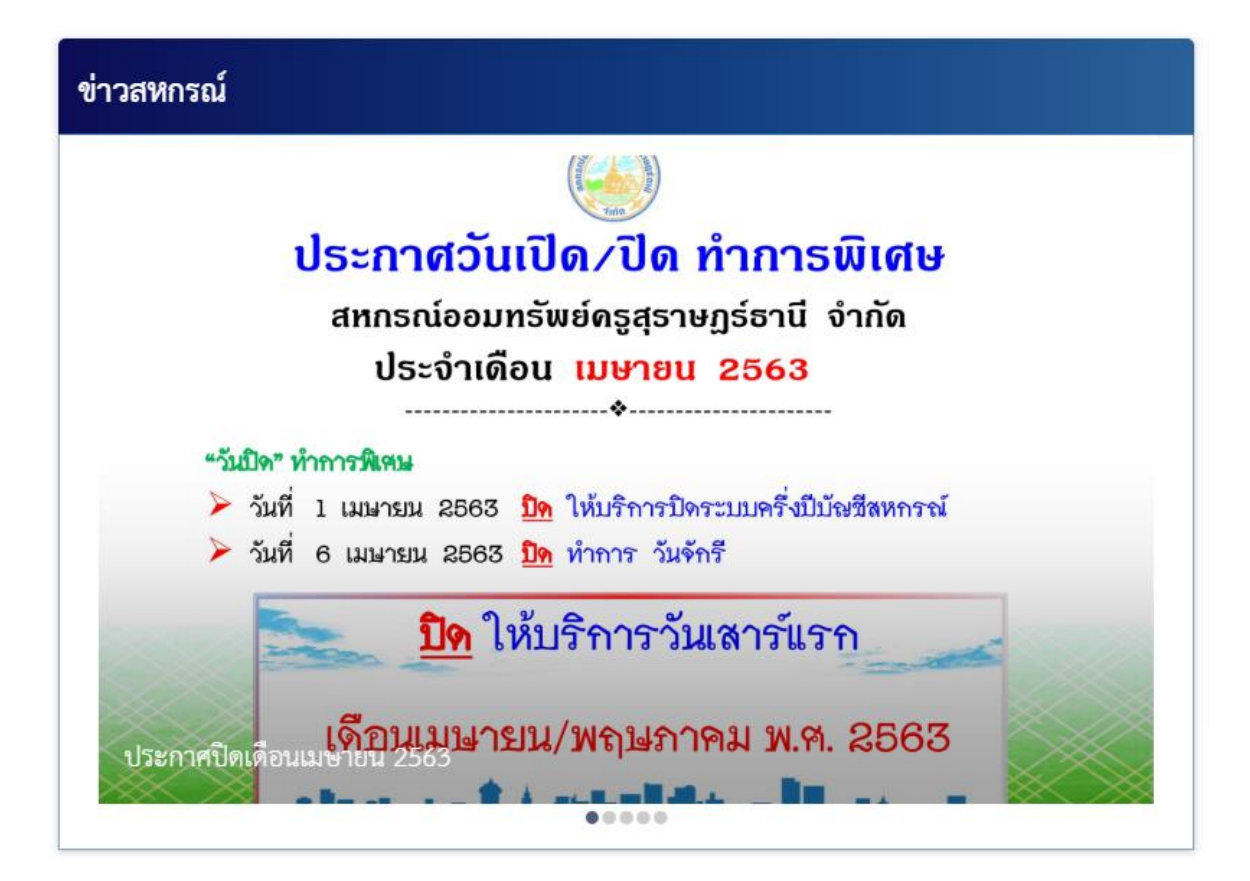

#### รูปภาพที่ 16: แสดงหน้าจอหลัก

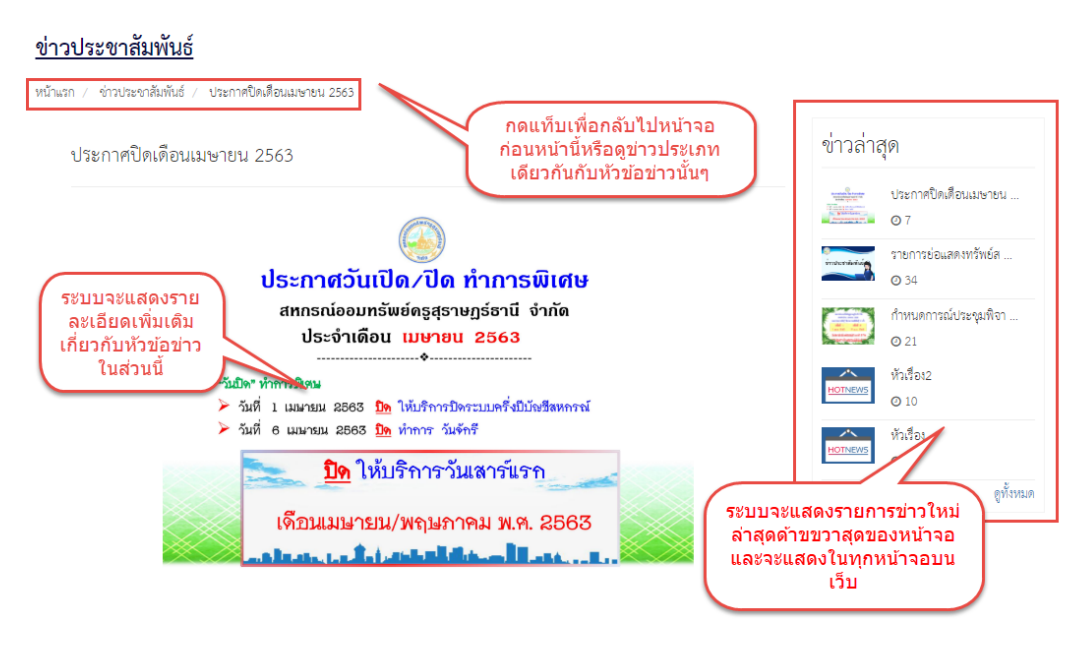

รูปภาพที่ 17: แสดงรายละเอียดหัวข้อข่าวสหกรณ์

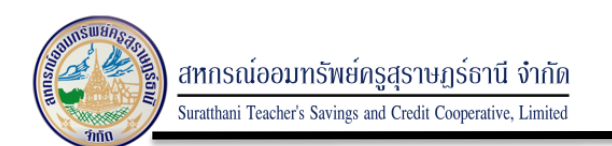

#### 4.2 เข้าสู่ระบบต่างๆ ของสหกรณ์

4.2.1 เข้าสู่ระบบ สมาชิก

จากหน้าเว็บไซต์หลักของสหกรณ์ฯ ให้ผู้ใช้งานเลือกเมนู "เข้าสู่ระบบสมาชิก" ดังนี้

| รายการย่อแสดงทรัพย์สินและหนี้สิน เดือนกุมภาพันธ์ 2563                                                                                                 | ระบบสมาชิกออนไลน์                                              |
|----------------------------------------------------------------------------------------------------|----------------------------------------------------------------|
| <b>ดาวน์โหลดเอกสาร</b> ข่าวประชาสัมพันธ์ ประกาศสหกรณ์ ประกาศจัดซื้อจัดจ้าง ภาพกิจกรรม                                                                 | รพัสฝาน                                                        |
| <ul> <li>เว แบบพ่อร์มด้านการเงิน</li> <li>เว แบบพ่อร์มด้านกริงารทั่วไป</li> <li>เว แบบพ่อร์มด้านสวัสติการ</li> <li>เว แบบพอร์มด้านสินเชื่อ</li> </ul> | เข้าสู่ระบบ<br>เข้าสู่ระบบ Admin<br>ถมัคริสมาชิก ถึมรหัสผ่าน ? |
|                                                                                                    | อัตราเงินฝาก                                                   |

รูปภาพที่ 18: แสดงหน้าจอสำหรับเข้าใช้งานระบบสมาชิกสหกรณ์

- กรอก "รหัสสมาชิก" ของผู้ใช้งาน
- กรอก "รหัสผ่านสมาชิก" ของผู้ใช้งาน

| • | และ กดปุ่ม | เข้าสู่ระบบ   | เพื่อเข้าใช้งาน |
|---|------------|---------------|-----------------|
|   |            | ระบบสมาขึ     | ชิกออนไลน์      |
|   |            | รหัสเลขสมาชิก |                 |
|   |            | รหัสผ่าน      |                 |
|   |            | เข้าสู่ร      | ະບບ             |
|   |            |               |                 |

สมัครสมาชิก

รูปภาพที่ 19: แสดงหน้าจอสำหรับเข้าใช้งานระบบสมาชิกสหกรณ์

ลืมรหัสผ่าน ?

สหกรณ์ออมทรัพย์ครูสุราษฎร์ธานี จำกัด Suratthani Teacher's Savings and Credit Cooperative, Limited

| ระบบข้อมูลสมาชิก  | •                  |                   |                                                                                |              |             |                 |                 |
|-------------------|--------------------|-------------------|--------------------------------------------------------------------------------|--------------|-------------|-----------------|-----------------|
| 🚯 ข้อมูลส่วนบุคคล | as where           |                   |                                                                                |              |             |                 |                 |
| 🕒 กะเบียนหุ้น     | ਕਿਵੇ ਗ             | หกรณ์ออมท         | รัพย์ครูสุราษฎร์ธานี จำกัด                                                     |              |             |                 |                 |
| 🛃 เงินกู้         | Sur                | atthani Teacher's | Savings and Credit Cooperative, Limite                                         | ed           |             |                 |                 |
| 🏦 เงินฝาก         |                    |                   |                                                                                |              |             |                 |                 |
| 🋗 รายการเรียกเก็บ | K กลับ             |                   |                                                                                |              |             |                 |                 |
| 嶜 การค่ำประกัน    | นาย เกษม บุณยรัตน์ |                   |                                                                                |              |             | 6               |                 |
| 🖞 ประกันชีวิต     |                    | ทะเบียนะ          |                                                                                |              |             |                 |                 |
| 🛢 ปินผล/เฉลี่ยคืน |                    | ບັຕຣ ປປສະ         | 2 1000 B 0000 B 10                                                             |              |             | -               | -               |
| 😂 เปลี่ยนรหัสผ่าน |                    | วันเกิด:          | con any lost of the deal-                                                      | เงินฝาก      | 255 8       | เงินกู้         | (88,500 B       |
| 🕩 ออกจากระบบ      |                    | วันที่เป็นสมาชิกะ | 31 ม.ค. 2501 (62 ปี 1 เดือน)                                                   |              |             |                 |                 |
| กลับไปหน้าหลัก    |                    | หน่วยงาน:         | (501140) ปานาณ อ.เมืองฯ(4)                                                     |              |             |                 |                 |
|                   |                    | ที่อยู่ปัจจุบัน:  | ann ag i man - ann - Mun annan<br>dhuna minagrangilinni<br>-famile sprangileni | Ø            | <b>*</b>    | E               |                 |
|                   |                    |                   | 🍄 แก้ไขข้อมูลสมาชิก                                                            | ทุนเรือนหุ้น | (228,820 B) | เรียกเก็บรายเดี | อน/พิมพ์ใบเสร็จ |

รูปภาพที่ 20: ตัวอย่างหน้าจอสำหรับเข้าใช้งานระบบสมาชิกสหกรณ์

#### หมายเหตุ::

รายละเอียดการใช้งานระบบสมาชิกได้อธิบายการใช้งานไว้ในคู่มือการใช้งานเว็บไซต์ เรียบร้อยแล้ว

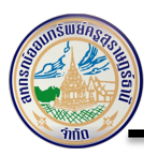

#### 4.2.2 เข้าสู่ระบบ Admin

จากหน้าเว็บไซต์หลักของสหกรณ์ฯ ให้ผู้ใช้งานเลือกเมนู "เข้าสู่ระบบ Admin" ดังนี้

| ระบบสมาจิ     | ริกออนไลน์    |  |
|---------------|---------------|--|
| รหัสเลขสมาชิก |               |  |
| รหัสผ่าน      |               |  |
| เข้าสู่ระบบ   |               |  |
| เข้าสู่ระบง   | J Admin       |  |
| สมัครสมาชิก   | ลืมรหัสผ่าน ? |  |
|               |               |  |

รูปภาพที่ 21: แสดงหน้าจอสำหรับเข้าใช้งานระบบ Admin

- กรอก "User" ของผู้ใช้งาน
- กรอก "Password" ของผู้ใช้งาน
- และ กดปุ่ม 🔎 Login เพื่อเข้าใช้งาน

| llser    |  |
|----------|--|
| 0301     |  |
| Password |  |
|          |  |

รูปภาพที่ 22: แสดงหน้าจอสำหรับเข้าใช้งานระบบ Admin

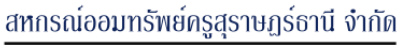

Suratthani Teacher's Savings and Credit Cooperative, Limited

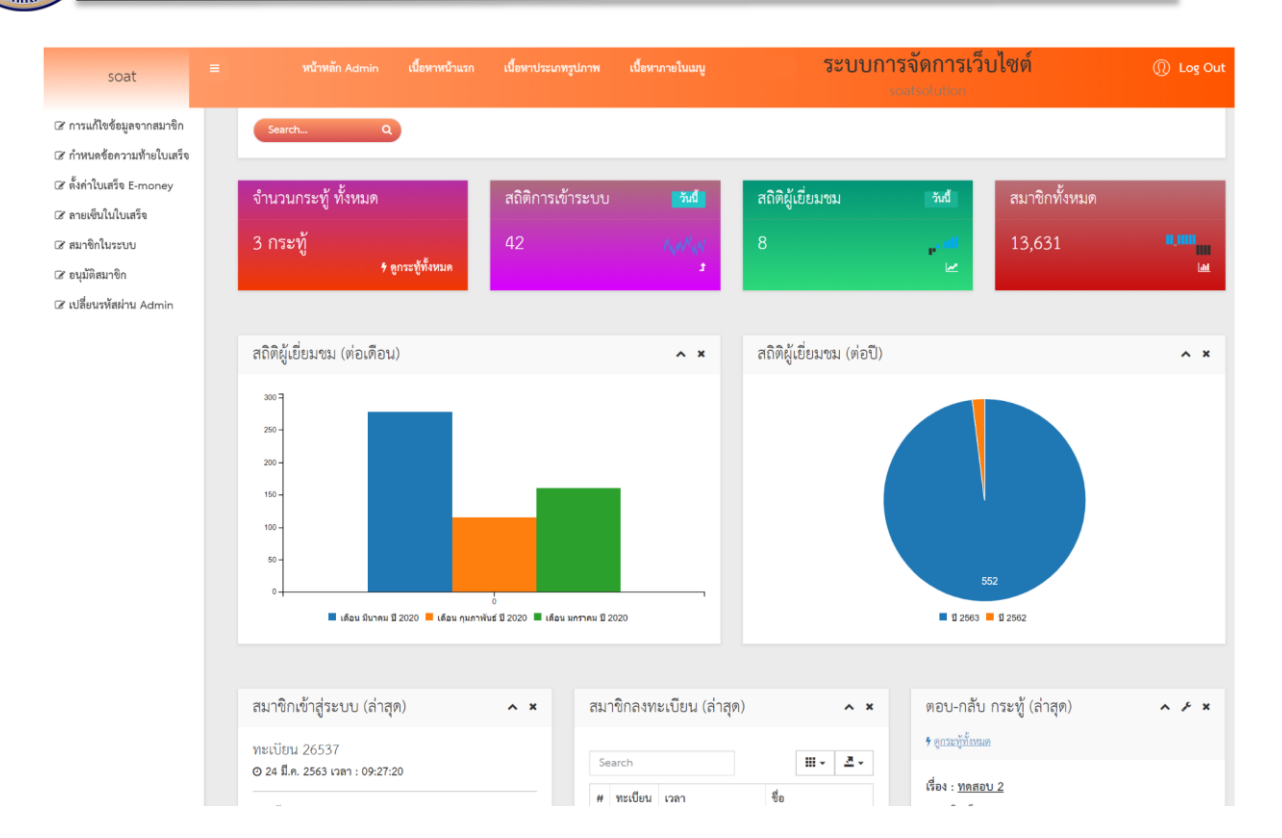

#### รูปภาพที่ 23: ตัวอย่างหน้าจอสำหรับเข้าใช้งานระบบ Admin

#### หมายเหตุ.:

รายละเอียดการใช้งานระบบสมาชิกได้อธิบายการใช้งานไว้ในคู่มือการใช้งานเว็บไซต์ (Admin) เรียบร้อยแล้ว

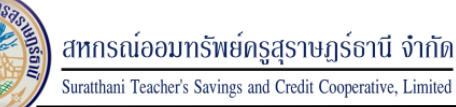

## 4.3 การลงทะเบียนเข้าใช้งานสมาชิก ในการลงทะเบียนผู้ใช้งานสามารถทำได้ ดังนี้

ให้ผู้ใช้งานคลิกที่ปุ่ม <u>"สมัครสมาชิก"</u> ที่หน้าจอเข้าสู่ระบบ ดังนี้

| ระบบสมาชิกออนไลน์ |               |  |
|-------------------|---------------|--|
| รหัสเลขสมาชิก     |               |  |
| รหัสผ่าน          |               |  |
| เข้าสู่ระบบ       |               |  |
| ( เข้าสู่ระบา     | u Admin       |  |
| สมัครสมาชิก       | ลืมรหัสผ่าน ? |  |

รูปภาพที่ 24: แสดงหน้าจอสำหรับสมัครสมาชิก

สำหรับสมาชิกสหกรณ์ฯ ที่เข้าใช้งานเว็บไซต์เป็นครั้งต้องทำการสมัครสมาชิกก่อนโดยกดปุ่ม "<u>สมัคร</u> <u>สมาชิก</u>" ระบบจะแสดงหน้าจอให้ผู้ใช้งานระบุข้อมูล ดังนี้

- เลขสมาชิก
- เลขที่บัตรประชาชน
- ชื่อ นามสกุล
- วัน/เดือน/ปี เกิด
- กำหนดรหัสผ่าน
- ยืนยันรหัสผ่าน

หลังจากนั้นให้ผู้ใช้กดปุ่ม 🚢 ลงทะเบียบ เพื่อยืนยันการลงทะเบียนเข้าใช้งานเว็บไซต์ของสหกรณ์ๆ

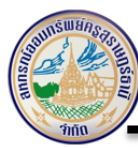

| เลขที่สมาชิก                   |               |                            |             |               |
|--------------------------------|---------------|----------------------------|-------------|---------------|
| เลขที่สมาชิก                   |               |                            |             |               |
| กรุณากรอกหมายเลข               | เสมาชิกให้ค   | รบ 6 หลัก เช่น 00123       | 34          |               |
| เลขที่บัตรประ                  | ะชาชน         |                            |             |               |
| เลขที่บัตรประ                  | ชาชน          |                            |             |               |
| กรอกเลขที่บัตรประข             | าชน 13 หลั    | กติดกันไม่ต้องมีเครื่อง    | หมาย - เช่น | 1011011011010 |
| ชื่อ                           |               |                            |             |               |
| ชื่อ                           |               |                            |             |               |
| ุ<br>กรอกชื่อไม่ต้องเติมศ      | ่านำหน้า      |                            |             |               |
| นามสกุล                        |               |                            |             |               |
| นามสกุล                        |               |                            |             |               |
| ์<br>วัน/เดือน/ปี เ <i>เ</i>   | ້າດ           |                            |             |               |
| วัน                            | /             | เดือน                      | 1           | ปี พ.ศ.       |
| เช่น 07 / 02 / 2520            |               |                            |             |               |
| รหัสผ่าน                       |               |                            |             |               |
| รหัสผ่าน                       |               |                            |             |               |
| ุ<br>กำหนดรหัสผ่านอย่า         | งน้อย 6 ตัวอ้ | ักษร แต่ไม่เกิน 15 ดัว     | อักษร       |               |
| ยืนยันรหัสผ่า                  | น             |                            |             |               |
| ยืนยันรหัสผ่า                  | J             |                            |             |               |
| <br>กรอกให้ตรงกับรหัส <i>เ</i> | ่าน           |                            |             |               |
| I'm not a r                    | obot          | reCAPTCHA<br>Privacy-Terms |             |               |
| *                              |               |                            |             |               |
| 📕 สิงทะเบีย                    | u             |                            |             |               |

รูปภาพที่ 25: แสดงหน้าจอสำหรับลงทะเบียนเข้าใช้งานครั้งแรก

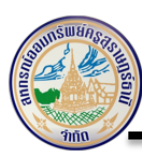

4.4 อัตราดอกเบี้ย

### 4.4.1 อัตราดอกเบี้ยเงินฝาก

| อัตราเงินฝาก                                             |                      |  |
|----------------------------------------------------------|----------------------|--|
| ประเภทเงินฝาก                                            | อัตราร้อย<br>ละต่อปี |  |
| 01 - เงินฝากออมทรัพย์                                    | 3.00                 |  |
| 02 - เงินฝากออมทรัพย์พิเศษ<br>ปี 52 รายเดือน (500-3,000) | 3.00                 |  |
| 05 - เงินฝากออมทรัพย์ปี 52<br>(500,000บาท)               | 3.00                 |  |
| 06 - ออมทรัพย์(โครงการ<br>พิเศษ 500,000 บาท)             | 3.00                 |  |
| 30 - เงินฝากออมทรัพย์<br>กองทุนค้ำประกัน                 | 3.00                 |  |
| มีผลตั้งแต่ 1 พฤษภาคม 2562                               |                      |  |

รูปภาพที่ 26: อัตราดอกเบี้ยเงินฝาก

### 4.4.2 อัตราดอกเบี้ยเงินกู้

| อัตราเงินกู้                                                                            |                      |  |
|-----------------------------------------------------------------------------------------|----------------------|--|
| ประเภทเงินกู้                                                                           | อัตราร้อยละ<br>ต่อปี |  |
| ฉก. เงินกู้ฉุกเฉิน ATM                                                                  | 6.40                 |  |
| ฉฉ. เงินกู้เพื่อเหตุฉุกเฉิน                                                             | 6.40                 |  |
| ฉพ. เงินกู้เพื่อเหตุฉุกเฉินเป็น<br>กรณีเฉพาะราย                                         | 6.40                 |  |
| ทบ. เงินกู้สามัญไม่เกินทุน<br>เรือนหุ้นและหรือบัญชีเงินฝาก<br>ผ่านข่องทางอิเล็กทรอนิกส์ | 5.90                 |  |
| ปค. เงินกู้เพื่อปรับโครงสร้าง<br>หนึ่                                                   | 6.40                 |  |
| ประกาศ ณ วันที่ 30 เมษา                                                                 | ยน 2562              |  |

รูปภาพที่ 27: อัตราดอกเบี้ยเงินกู้

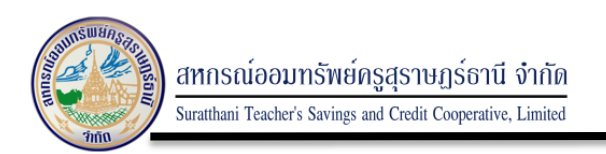

#### 4.5 ข่าวสาร/กิจกรรมต่างๆ

จากหน้าเว็บไซต์หลักของสหกรณ์ฯ ให้ผู้ใช้งานเลื่อนลงมาด้านล่างของหน้าเว็บไซต์จะพบข่าวสาร ของทางสหกรณ์ โดยจะมีข่าวสาร และภาพกิจกรรมด้านต่างๆ ดังนี้

- ดาวน์โหลดเอกสาร
- ข่าวประชาสัมพันธ์
- ประกาศสหกรณ์
- ประกาศจัดซื้อจัดจ้าง
- ภาพกิจกรรม

ซึ่งผู้ใช้งานสามารถตรวจสอบ และดูรายละเอียดข่าวสารต่างๆ ได้ ดังนี้

- 1) กดปุ่ม 💽 เพื่อดูรายละเอียดเพิ่มเติม
- กดปุ่ม <u>+ดูทั้งหมด</u> เพื่อดูรายละเอียดกิจกรรมทั้งหมด

| ดาวน์โหลดเอกสาร | ข่าวประชาสัมพันธ์                     | ประกาศสหกรณ์                  | ประกาศจัดซื้อจัดจ้าง | ภาพกิจกรรม                            |
|-----------------|---------------------------------------|-------------------------------|----------------------|---------------------------------------|
| HOTNEWS         | >>>>>>>>>>>>>>>>>>>>>>>>>>>>>>>>>>>>> | x0000000x<br>x00000000x x000x | HOTNEWS              | วออออออออออออออออออออออออออออออออออออ |
|                 |                                       |                               |                      | + ดูทั้งหมด                           |

รูปภาพที่ 28: ภาพกิจกรรม

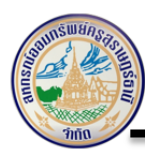

หลังจากที่ผู้ใช้งานกดปุ่ม <u>+ดูทั้งหมด</u> เพื่อดูรายละเอียดกิจกรรมเพิ่มเติมระบบจะแสดงรายละเอียด ดังนี้

#### <u>อัลบั้มภาพกิจกรรม</u>

หน้าแรก / อัลบั้มภาพกิจกรรม

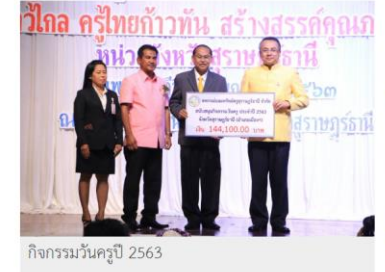

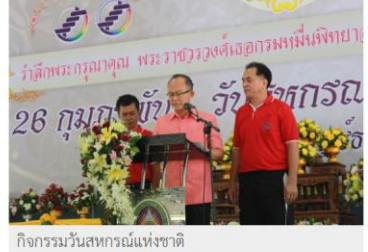

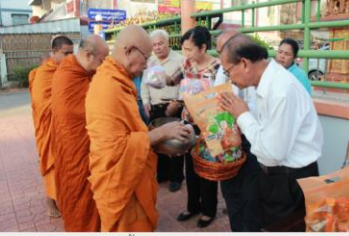

กิจกรรมตักบาตรวันขึ้นปีใหม่ 2563

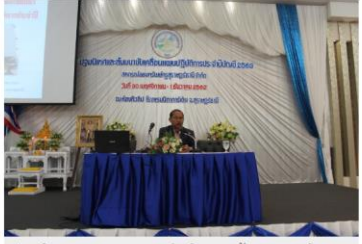

ปฐมนิเทศ คณะกรรมการดำเนินการ ผู้ตรวจสอบกิจการ และ เจ้าหน้าที่

รูปภาพที่ 29: รายละเอียดภาพกิจกรรมเพิ่มเติม

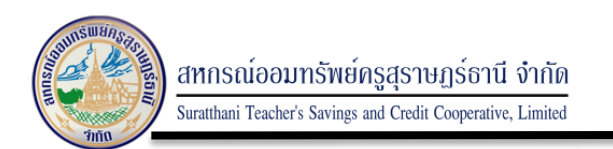

#### 4.6 ลิงค์ที่เกี่ยวข้อง

จากหน้าเว็บไซต์หลักของสหกรณ์ฯ ให้ผู้ใช้งานเลื่อนลงมาด้านล่างของหน้าเว็บไซต์ ลิงค์ที่เกี่ยวข้อง จะอยู่ด้านล่างขวามือ ผู้ใช้งานสามารถคลิกลิงค์ไปยังเว็บไซต์ หรือหน่วยงานอื่นๆ ที่เกี่ยวข้องได้ ดังนี้

| link ส่วนราชการ <del>-</del> | link สหกรณ์ๆ <del>-</del>         |
|------------------------------|-----------------------------------|
|                              | ลิ้งค์ต่างๆที่เกี่ยวข้องกับสหกรณ์ |

รูปภาพที่ 30: ลิงค์ที่เกี่ยวข้อง

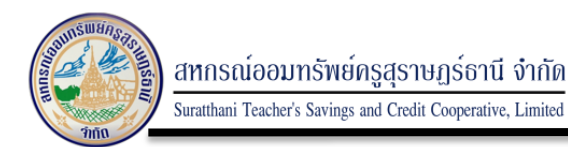

- 5 ส่วนท้าย (Page Footer) เป็นส่วนที่อยู่ด้านล่างสุดของหน้าเว็บไซต์มีส่วนประกอบ ดังนี้
  - ช่องทางติดต่อสหกรณ์

| ติดต่อสหกรณ์                                                                                                    | ติดต่อส่วนงาน                                                  | E-Mail : coopsurat2471@gmail.com<br>Line id : <u>aSURATCOOP</u> |  |
|----------------------------------------------------------------------------------------------------|----------------------------------------------------------------|-----------------------------------------------------------------|--|
| ที่ตั้ง สหกรณ์ออมพรัพย์ครูสุรรษฎร์ธานี จำกัด<br>เลขที่ 7/37 ถนนราษฎร์บำรุง ตำบลตลาด อำเภอเมืองฯ<br>จังหวัดสุรรษฎร์ธานี<br>f | <b>โทรสัพท์ :</b> 0-7722-2135-6<br><b>โทรสาร :</b> 0-7728-3156 |                                                                 |  |
| Copyright © 2019 All Right Reserved SSCBD@SO-AT Solution.co.,ltd.@2019 ENhance Security for Web Application Systems.        |                                                                |                                                                 |  |

รูปภาพที่ 31: แสดงส่วนประกอบหน้าเว็บไซต์ "ส่วนท้าย (Page Footer)"

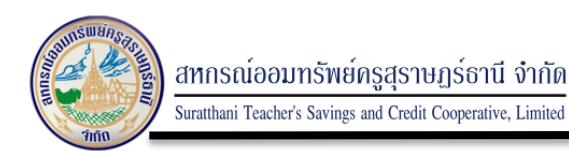

#### 6 การแสดงผล รรเ

6.1 การตรวจสอบ KEY SSL

#### สหกรณ์ออมทรัพย์ครูสุราษฎร์ธานี จำกัด

- ทำการติดตั้งให้กับ Domain Name : suratthsc.com ซึ่งเสร็จสมบูรณ์แล้ว
- ทำการตรวจสอบผลการติดตั้ง โดยเข้าตรวจสอบที่ SSL.IN.TH

#### SSL Checker

เครื่องมือสำหรับตรวจสอบความถูกต้องในการติดตั้ง SSL Certificate เพียงแค่ใส่ชื่อโดเมนที่ใช้งาน SSL ก็จะทราบผลความถูกต้องในการติดตั้ง SSL หากพบว่าการติดตั้งไม่ถูกต้อง ให้ทำการตรวจสอบขั้นตอนการติดตั้งอีกครั้ง โดยสามารถดูวิธีการติดตั้งได้ที่ <u>Installation Manuals</u> หรือ สามารถสอบถามปัญหาการติดตั้งได้ที่ <u>ssltech@netway.co.th</u>

<mark>สำคัญ</mark> กรณีการติดดั้งสมบูรณ์ แต่ระบบมีคำแนะนำในเรื่องช่องโหว่ต่างๆ ส่วนนี้จะไม่เกี่ยวข้องกับ SSL Certificate แล้ว แต่จะเป็นในส่วนการดั้ง ค่าความปลอดภัยต่างๆของ Server แนะนำให้ติดต่อผู้ดูแล Server เพื่อแก้ไขปัญหาเหล่านั้น

| Check your SSL/TLS certificate installation |                           |       |  |
|---------------------------------------------|---------------------------|-------|--|
| URL                                         | www.suratthsc.com         | Check |  |
| Ø C                                         | ertificate ดิดดั้งสมบูรณ์ |       |  |

#### Certificate Information

Common Name = www.suratthsc.com Subject Alternative Names = www.suratthsc.com, suratthsc.com Issuer = Sectigo RSA Domain Validation Secure Server CA Serial Number = FC16B870959C6FC582D5FCBD924632DB SHA1 Thumbprint = D90AEFF9A3FB668F4C12B6ACC6AD36F9CAF5EDE4 Key Length = 4096 Signature algorithm = SHA256-RSA

รูปที่ 32 : แสดงผลการตรวจสอบการแสดง Certificate

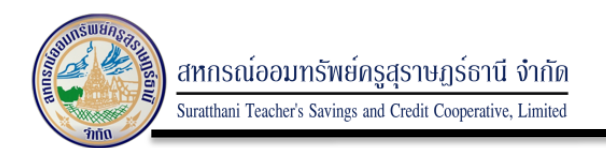

#### 6.2 รายละเอียดการแสดงผล ssl

โดยมีการตรวจสอบสามารถทำการแสดงผลเป็นรูปกุญแจที่ด้านหน้าชื่อ Domain Name เวลาเข้าใช้งาน เว็บไซต์

| 🔒 sura | atthsc.com/1p2index_new56.php                                                                                                    |    |  |
|--------|----------------------------------------------------------------------------------------------------|----|--|
| Cert   | ificate                                                                                                    | ×  |  |
| Genera | Details Certification Path                                                                                                    |    |  |
|        | Certificate Information                                                                                                    |    |  |
| Th     | This certificate is intended for the following purpose(s):<br>• Ensures the identity of a remote computer<br>• Proves your identity to a remote computer<br>• 1.3.6.1.4.1.6449.1.2.2.7<br>• 2.23.140.1.2.1 |    |  |
|        | Refer to the certification authority's statement for details.  Issued to: www.suratthsc.com                                                                                                    | -  |  |
|        | Issued by: Sectigo RSA Domain Validation Secure Server CA                                                                                                    |    |  |
|        | Valid from 24/03/2563 to 25/03/2564                                                                                                    |    |  |
|        | Issuer Statemer                                                                                                    | nt |  |
|        | ОК                                                                                                    | (  |  |

รูปที่ 33 : แสดงรายละเอียดของ Certificate

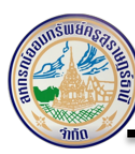

| 💼 Certificate                                                                             | ×                                                                                                    |
|-------------------------------------------------------------------------------------------|----------------------------------------------------------------------------------------------------|
| General Details Certification Path                                                        |                                                                                                    |
| Show: <all></all>                                                                         | ~                                                                                                    |
| Field<br>Certificate Policies<br>Authority Information Access<br>Subject Alternative Name | Value       Value       [1]Certificate Policy:Policy Identifie       [1]Authority Info Access: Access N       DNS Name=www.suratthsc.com, I  |
| SCT List<br>Key Usage<br>Basic Constraints<br>Thumborint                                  | v1, 7d3ef2f88fff88556824c2c0cas<br>Digital Signature, Key Enciphermen<br>Subject Type=End Entity, Path Ler<br>d9naeff9a3fb668f4c12b6acc6ad3f |
| DNS Name=www.suratthsc.com<br>DNS Name=suratthsc.com                                      |                                                                                                    |
| Ec                                                                                        | dit Properties Copy to File                                                                                                    |
|                                                                                           | ОК                                                                                                    |

รูปที่ 33 : แสดงรายละเอียดของ Certificate